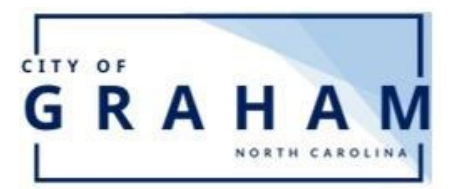

## **Online Quick Pay**

PAY YOUR

- 1. Go to www.cityofgraham.com and click WATER BIL
- 2. Go to second option called "Pay bill without Logging in".
- 3. Look for your Account Number on your Water Bill.
- 4. Enter your account number, then click "Pay Bill". Please do not include the double zeros with your account number as seen in the graphic, your tenant number is the two digits.

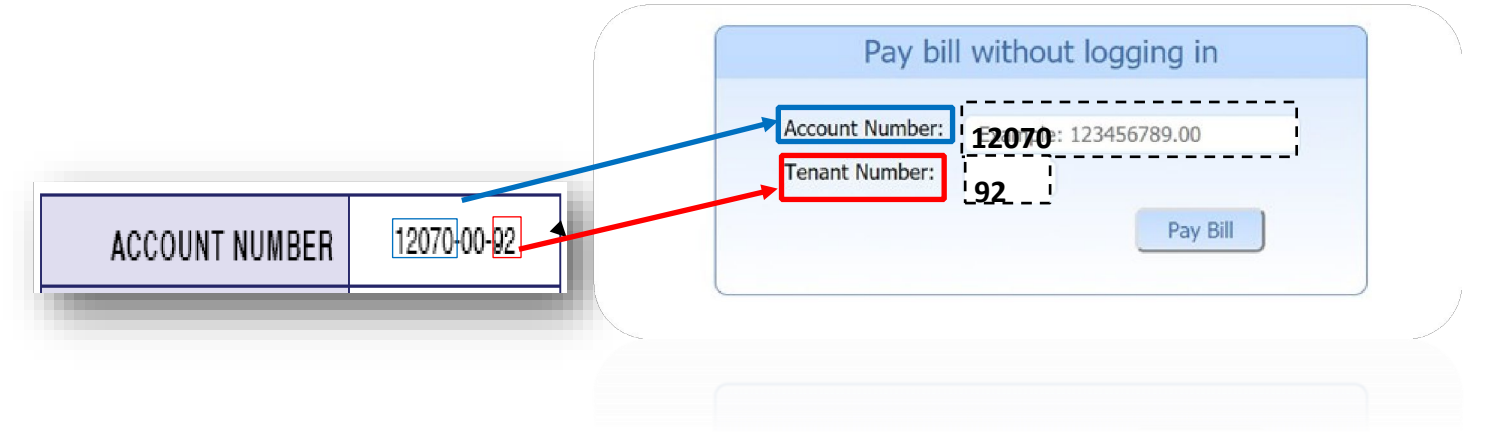